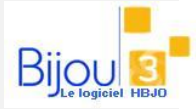

## Pourquoi?

Vous souhaitez facturer vos bons de livraison

| <b>Comment ?</b><br>Cliquez sur le bouton                                                                                                    | Article puis sur passage de BL en Facture                                                                                                    |
|----------------------------------------------------------------------------------------------------|----------------------------------------------------------------------------------------------------|
|                                                                                                    |                                                                                                    |
| Vous obtenez ce tableau qui vous<br>permet de sélectionner le                                                                                                    | Tous les Fournisseurs Un Fournisseur Une Maison Mère                                                                                                    |
| fournisseur ou maison mère.                                                                                                    | Uniquement les BL entre le et le Vous pouvez sélectionner des BL par date                                                                                                    |
| Si vous recevez une facture d'un<br>fournisseur, comportant des bons<br>de livraisons de fournisseurs<br>différents, cochez maison mère et<br>indiquez cette dernière. | Fourn.   Date   Numéro   Rem.   NbArt Montant HT   Image: Control of the state of the state |
|                                                                                                    | Fourn. 0.   Date 0.   Numéro 0.   Rem. MArt Montant HT 0.     FRA   10/05/2012   M205079   2   18740.00     FRA   06/04/2012   FM200447   1   3615.00     FRA   06/01/2012   FM200447   1   3615.00     FRA   06/01/2012   FM200102   11   10706.000     FRA   06/01/2012   FM201012   11   10706.000     FRA   06/01/2012   FM201012   11   10706.000     FRA   06/01/2012   FM201012   11   10706.000     FRA   06/01/2012   FM201012   11   10706.000     FRA   06/01/2011   FM101288   26   109420.00     FRA   05/07/2012   FM201014   11   5940.00     FRA   11/10/2011   FM10104   1   4765.00     FRA   11/10/2011   FM10102   8   19430.00     FRA   12/03/2012   FM203013   8   83150.00     FRA   12/03/2011   FM12200   16   3757.00 *                                                                                                    |
| /ous pouvez visualiser le détail d'un BL                                                                                                    | 163     750340.00 €     Aucter =>     10     67487.50 €       <                                                                                                    |

Une fois le ou les BL validé(s), la fenêtre de passage en facture apparaît.

|                                                                           | Bws07eg:Transformation d'un BL en fac ■ X ■ X ■ |  |  |
|---------------------------------------------------------------------------|----------------------------------------------------------------------------------------------------|--|--|
|                                                                           | BL<br>[Eournisseur] FRA                                                                                                    |  |  |
| La fenêtre reprend les informations du BL                                 | FRANCK MULLER       Date     14/11/2012                                                                                                    |  |  |
| Renseignez la date, le numéro de facture et<br>l'éventuel taux de remise. | Numéro     FM211158       Nbr Art.     10     Montant HT en     67 487,50                                                                                                    |  |  |
| Validez 🗸                                                                 | Facture       Date     25/08/2014     Selection BL                                                                                                    |  |  |
|                                                                           | Numéro                                                                                                    |  |  |
|                                                                           | 🗸 🗶 🔀                                                                                                    |  |  |

| Bws07ed:Passage de votre fact | ure en comptabi | lité                      |         |    | X       |
|-------------------------------|-----------------|---------------------------|---------|----|---------|
| Foumisseur FRA FRANC          | :               |                           |         |    |         |
|                               |                 |                           |         |    |         |
| Hors Taxes 1 607400           | 674 870,00      | [Code Compta              |         |    |         |
| Hors Taxes 2                  | 0,00            | -                         |         |    |         |
| Hors Taxes 3                  | 0,00            | Dossier YUI : SEBB        |         |    | •       |
| Hors Taxes 4                  | 0,00            | Date                      | [Bq]    | Rg | Montant |
| Hors Taxes 5                  | 0,00            |                           |         |    |         |
| Port HT                       | 0.00            |                           |         |    |         |
| Frais HT                      | 0,00            |                           |         |    |         |
| Mt Escompte                   | 0,00            |                           |         |    |         |
| TOTAL HT EN €                 | 674 870,00      |                           |         |    |         |
| Montant TVA                   | 134 974,00      |                           |         |    |         |
| Montant TP                    | 0,00            |                           | -       |    |         |
| Montant Port TTC              | 0,00            |                           |         |    |         |
| TOTAL TTC EN €                | 809 844,00      |                           |         |    | 0.00    |
| %age d'escompte 0,00          |                 | Total echeances en € 0,00 |         |    |         |
|                               |                 | neste en 6                |         |    | 0,00    |
|                               |                 |                           |         |    | - 2.    |
| Libellé                       |                 | <b>V</b>                  | <u></u> |    |         |

Si vous avez une liaison comptable, le logiciel vous propose de passer la facture en comptabilité. Ajouter les éventuels frais de port, d'escompte et les échéances (paramétrable dans la fiche fournisseur).

Validez 🗸